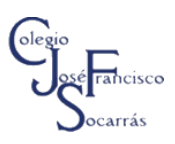

## TABLAS DINÁMICAS EN EXCEL GRADO 0CTAVO

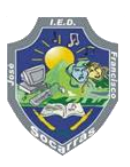

## Objetivo: Analizar datos y presentar informes a través de tablas dinámicas en Excel.

- 1. Ingresa a Microsoft Excel y crea un libro de trabajo, guardalo con el nombre Ejercicio Tablas Dinámicas
- Introduce los datos como se muestra a continuación, recuerda configurar el tipo de dato moneda para los campos *PRECIO* y VALOR DE VENTA CON IVA, ten en cuenta que para calcular el campo VALOR VENTA CON IVA debes hacerlo con la siguiente fórmula:

| ł | В             | С                  | D          | E         | F        | G          | Н                                     | =(F5*G5) +(F5*G5) *\$C |
|---|---------------|--------------------|------------|-----------|----------|------------|---------------------------------------|------------------------|
|   | VALOR IVA     | 19%                |            |           |          |            |                                       |                        |
|   | VENDEDOR      | UBICACIÓN<br>LOCAL | PRODUCTO   | FECHA     | CANTIDAD | PRECIO     | VALOR VENTA<br>CON IVA                |                        |
|   | Carlos Ruiz   | KENNEDY            | Adidas     | 4/01/2019 | 6        | \$ 250.000 | \$ 1.785.000                          |                        |
|   | Luisa Mendez  | BOSA               | Reebok     | 4/01/2019 | 2        | \$ 180.000 | \$ 428.400                            |                        |
|   | Ana Castro    | FONTIBÓN           | NewBalance | 4/01/2019 | 3        | \$ 230.000 | \$ 821.100                            |                        |
|   | Esteban Pardo | KENNEDY            | Nike       | 5/01/2019 | 2        | \$ 190.000 | \$ 452.200                            |                        |
|   | Fernando Díaz | FONTIBÓN           | Adidas     | 4/01/2019 | 2        | \$ 250.000 | \$ 595.000                            |                        |
|   |               |                    |            |           | -        |            | · · · · · · · · · · · · · · · · · · · |                        |

| VENDEDOR       | UBICACIÓN<br>LOCAL | PRODUCTO   | FECHA      | CANTIDAD | PRECIO     | VALOR<br>VENTA CON<br>IVA |
|----------------|--------------------|------------|------------|----------|------------|---------------------------|
| Carlos Ruiz    | KENNEDY            | Adidas     | 4/01/2019  | 6        | \$ 250.000 | \$ 1.785.000              |
| Luisa Méndez   | BOSA               | Reebok     | 4/01/2019  | 2        | \$ 180.000 | \$ 428.400                |
| Ana Castro     | FONTIBÓN           | NewBalance | 4/01/2019  | 3        | \$ 230.000 | \$ 821.100                |
| Esteban Pardo  | KENNEDY            | Nike       | 5/01/2019  | 2        | \$ 190.000 | \$ 452.200                |
| Fernando Díaz  | FONTIBÓN           | Adidas     | 4/01/2019  | 2        | \$ 250.000 | \$ 595.000                |
| Mariana Ortiz  | SUBA               | Adidas     | 5/01/2019  | 1        | \$ 250.000 | \$ 297.500                |
| Martha Lagos   | KENNEDY            | NewBalance | 6/01/2019  | 3        | \$ 230.000 | \$ 821.100                |
| Daniel Sánchez | FONTIBÓN           | Adidas     | 7/01/2019  | 5        | \$ 250.000 | \$ 1.487.500              |
| Milena Pérez   | FONTIBÓN           | Adidas     | 8/01/2019  | 6        | \$ 250.000 | \$ 1.785.000              |
| Nelson Roa     | KENNEDY            | Adidas     | 9/01/2019  | 7        | \$ 250.000 | \$ 2.082.500              |
| Luis Marín     | BOSA               | Adidas     | 10/01/2019 | 3        | \$ 250.000 | \$ 892.500                |
| Rosa Morales   | SUBA               | Adidas     | 11/01/2019 | 3        | \$ 250.000 | \$ 892.500                |
| Luis Marín     | BOSA               | Puma       | 8/01/2019  | 3        | \$ 200.000 | \$ 714.000                |
| Carlos Ruiz    | KENNEDY            | Nike       | 16/03/2019 | 5        | \$ 210.000 | \$ 1.249.500              |
| Mariana Ortiz  | KENNEDY            | Puma       | 12/02/2019 | 2        | \$ 200.000 | \$ 476.000                |
| Fernando Díaz  | FONTIBÓN           | Reebok     | 13/02/2019 | 2        | \$ 180.000 | \$ 428.400                |
| Milena Pérez   | FONTIBÓN           | Puma       | 14/02/2019 | 2        | \$ 200.000 | \$ 476.000                |
| Mariana Ortiz  | SUBA               | NewBalance | 15/02/2019 | 3        | \$ 230.000 | \$ 821.100                |
| Martha Lagos   | KENNEDY            | Nike       | 16/02/2019 | 4        | \$ 190.000 | \$ 904.400                |
| Luisa Méndez   | BOSA               | Puma       | 17/02/2019 | 1        | \$ 200.000 | \$ 238.000                |

- 3. Selecciona toda la tabla, ve a la pestaña Insertar y selecciona la opción Tablas dinámicas, insértala en una hoja nueva.
- 4. Realiza los siguientes informes, ten en cuenta los campos con los que vas a trabajar:
- CANTIDAD DE ZAPATILLAS VENDIDAS EN CADA LOCALIDAD
- VENTAS TOTALES POR LOCALIDAD
- VENTAS ZAPATILLAS ADIDAS MES DE ENERO EN KENNEDY
- TOTAL, DE ZAPATILLAS VENDIDAS POR CARLOS RUIZ
- 5. Las tablas generadas dibújalas en el cuaderno con los respectivos datos, por ejemplo:

|   | CANTIDAD DE ZAPATILLAS VENDIDAS EN CADA LOCALIDAD |                      |            |      |      |        |               |  |
|---|---------------------------------------------------|----------------------|------------|------|------|--------|---------------|--|
| ) |                                                   |                      |            |      |      |        |               |  |
|   | Suma de CANTIDAD                                  | Etiquetas de columna |            |      |      |        |               |  |
| 1 | Etiquetas de fila                                 | Adidas               | NewBalance | Nike | Puma | Reebok | Total general |  |
| i | BOSA                                              |                      |            |      |      |        |               |  |
| ł | FONTIBÓN                                          |                      |            |      |      |        |               |  |
| i | KENNEDY                                           |                      |            |      |      |        |               |  |
| i | SUBA                                              |                      |            |      |      |        |               |  |
| 1 | Total general                                     |                      |            |      |      |        |               |  |

Nota: No debe enviar el archivo por correo electrónico.

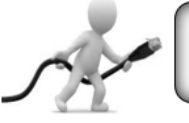

Lic. Diseño Tecnológico e Ing. Sist. UNIVERSIDAD PEDAGÓGICA NACIONAL - ETITC <u>https://tecnopensamiento.jimdo.com</u>

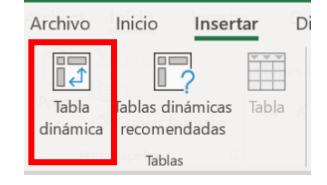